## How to Guide for Submitting Required Information for Virtual Inspections

If the 'Request Update' feature is selected on a record, the Edit action will be made available on the record in Citizen Access so that the public user can submit custom field data within Citizen Access.

If a you see an **Edit** option available under the **Action** column of a record, you will not be able to schedule an inspection, add an attachment, print a permit, or perform any other function available from the Record Details page.

| ome | Search                                                                          | New                                                                                          | Schedule                                                                                                    | e Submitta                                                                                                    | al Instructions                                                            |                                                |              |
|-----|---------------------------------------------------------------------------------|----------------------------------------------------------------------------------------------|----------------------------------------------------------------------------------------------------|----------------------------------------------------------------------------------------------------|----------------------------------------------------------------------------|------------------------------------------------|--------------|
| ≠ E | uilding Pe                                                                      | Annou                                                                                        | ncements Logged                                                                                                    | in as:David Alvarado                                                                                                    | Collections (1)                                                            | <ul> <li>Account Manage</li> <li>ch</li> </ul> | ement Logout |
|     |                                                                                 |                                                                                              |                                                                                                    |                                                                                                    |                                                                            |                                                |              |
| Sho | wing 1-10 of 49<br>Date                                                         | Download results<br>Record<br>Number                                                         | Add to collection                                                                                                    | Address                                                                                                    | Status                                                                     | Action                                         | Short Notes  |
| Sho | wing 1-10 of 49<br>Date<br>04/21/2020                                           | Download results<br>Record<br>Number<br>BDP20-0036                                           | Add to collection<br>Record Type<br>Residential<br>Furnace and A/C                                                                                                    | Address<br>7896 IDLEWILD ST,<br>- CO 000000000                                                                                                    | Status<br>Permit Issued                                                    | Action                                         | Short Notes  |
| Sho | wing 1-10 of 49<br>Date<br>04/21/2020<br>04/15/2020                             | Download results<br>Record<br>Number<br>BDP20-0036<br>BDP20-0035                             | Add to collection<br>Record Type<br>Residential<br>Furnace and A/C<br>Residential Water<br>Heater                                                                                                    | Address<br>7896 IDLEWILD ST,<br>- CO 00000000<br>7896 CYD DR, - CO<br>00000000                                                                           | Status<br>Permit Issued<br>Permit Issued                                   | Action                                         | Short Notes  |
| Sho | wing 1-10 of 49<br>Date<br>04/21/2020<br>04/15/2020<br>04/14/2020               | Download results<br>Record<br>Number<br>BDP20-0036<br>BDP20-0035<br>BDP20-0034               | Add to collection<br>Record Type<br>Residential<br>Furnace and A/C<br>Residential Water<br>Heater<br>Residential Water<br>Heater                                                                     | Address<br>7896 IDLEWILD ST,<br>- CO 00000000<br>7896 CYD DR, - CO<br>00000000<br>15344 URAVAN ST, -<br>CO 00000000                                      | Status<br>Permit Issued<br>Permit Issued<br>Permit Issued                  | Action                                         | Short Notes  |
| Sho | Ving 1-10 of 49<br>Date<br>04/21/2020<br>04/15/2020<br>04/14/2020<br>04/14/2020 | Download results<br>Record<br>Number<br>BDP20-0036<br>BDP20-0035<br>BDP20-0034<br>BDP20-0032 | Add to collection       Record Type       Residential<br>Furnace and A/C       Residential Water<br>Heater       Residential Water<br>Heater       Residential Water<br>Heater       Residential A/C | Address<br>7896 IDLEWILD ST,<br>- CO 00000000<br>7896 CYD DR, - CO<br>00000000<br>15344 URAVAN ST, -<br>CO 00000000<br>7896 IVYWOOD ST,<br>- CO 00000000 | Status<br>Permit Issued<br>Permit Issued<br>Permit Issued<br>Permit Issued | Action<br>Edit                                 | Short Notes  |

Step 1: To complete and submit the custom field data, click the Edit link on the record.

Step 2: You will be forwarded to the Review page of the application page flow which will contain Edit buttons in the Application Details section. Scroll down to the Application Details section to access the Edit buttons.

| Home | Search                         | New Schedu                            | le Submit              | tal Instructions      |                        |
|------|--------------------------------|---------------------------------------|------------------------|-----------------------|------------------------|
|      |                                | Announcements Logge                   | d in as:David Alvarado | Collections (1) 🗸 Acc | ount Management Logout |
|      |                                |                                       |                        | Search                | Q.                     |
| Resi | dential Water Heater           | ři –                                  |                        |                       |                        |
| 1    | 2 Enter Application<br>Details | <sup>3</sup> Enter<br>Applicant/Conta | 4 Review               | 5 Pay Fees            | 6 Record Issuance      |
| Ste  | o 4:Review                     |                                       |                        |                       |                        |
| Su   | Ibmit Updated Infor            | mation                                |                        |                       |                        |
|      | Contraction of the             |                                       | 8 8 8 68               |                       |                        |

**Application Details** 

| RESIDENTIAL WATER                                                | HEATER        |   |
|------------------------------------------------------------------|---------------|---|
| Class of Work:                                                   | Replacement   |   |
| Building Use:                                                    | Single Family |   |
| Heating Fuel:                                                    | Natural Gas   |   |
| Size in Gallons:                                                 | 50            |   |
|                                                                  |               | _ |
| VIRTUAL INSPECTION                                               | 15            |   |
| l agree to the Virtual<br>Inspection Legal<br>Disclaimer above.: |               |   |
| Smart Phone<br>Operating System:                                 |               |   |
| 4G Data:                                                         |               |   |
| Name of Person On-<br>site:                                      | MISSING INFO  |   |
| Phone Number for<br>Person On-site:                              |               |   |
| Email for Person On-<br>site:                                    |               |   |

Step 3: Complete all the custom fields in the Virtual Inspections group in order to save any changes made.

## **Application Details**

| RESIDENTIAL WATER<br>Residential use only. Not<br>lock box to enter the pro- | R HEATER<br>t to be used for new home c<br>operty, please leave instructi | onstruction, accessory buildings, or any commercial application. If the inspector will be using a<br>ons when scheduling the inspection.                                    |
|------------------------------------------------------------------------------|---------------------------------------------------------------------------|----------------------------------------------------------------------------------------------------|
| * Class of Work: (?)                                                         | Replacement                                                               |                                                                                                    |
| * Building Use:                                                              | Single Family                                                             |                                                                                                    |
| * Heating Fuel:                                                              | Natural Gas 🔹                                                             |                                                                                                    |
| * Size in Gallons:                                                           | 50                                                                        |                                                                                                    |
| * I agree to the Virtual<br>Inspection Legal<br>Disclaimer above.:           | ocu affirm that you will show<br>bector and may be reschedu               | the inspector in an appendix in a subject to a compare the inspection requested. All virtual inspections are subject to<br>led for an in person inspection at a later date. |
| * Smart Phone<br>Operating System:                                           | Select                                                                    |                                                                                                    |
| * 4G Data:                                                                   |                                                                           | REQUIRED SECTION                                                                                                    |
| * Name of Person On-<br>site:                                                |                                                                           |                                                                                                    |
| * Phone Number for<br>Person On-site:                                        |                                                                           |                                                                                                    |
| * Email for Person<br>On-site:                                               |                                                                           |                                                                                                    |

Step 4: Once you have completed the Virtual Inspections custom fields, click the Continue Application button. This is not the final step to submit the changes. There is one more button that must be clicked.

| VIRTUAL INSPECTIO<br>This form is for a virtual<br>video conferencing serv<br>the information below, y<br>the discretion of the insp | NS<br>inspection of the improvem<br>ice available for your use for<br>you affirm that you will show<br>pector and may be reschedu | ents described and detailed above. By providing this information, you acknowledge that you have a<br>this inspection. The inspection is subject to the limitations of the virtual platform. By completing<br>the inspector all work pertaining to the inspection requested. All virtual inspections are subject to<br>led for an in person inspection at a later date. |
|----------------------------------------------------------------------------------------------------|----------------------------------------------------------------------------------------------------|----------------------------------------------------------------------------------------------------|
| * I agree to the Virtual<br>Inspection Legal<br>Disclaimer above.:                                                                   | Ø                                                                                                    |                                                                                                    |
| * Smart Phone<br>Operating System:                                                                                                   | Android 🔹                                                                                                    |                                                                                                    |
| * 4G Data:                                                                                                    |                                                                                                    |                                                                                                    |
| * Name of Person On-<br>site:                                                                                                    | Stephen Strange                                                                                                    |                                                                                                    |
| * Phone Number for<br>Person On-site:                                                                                                | 720-555-5555                                                                                                    |                                                                                                    |
| * Email for Person<br>On-site:                                                                                                    | DrStrange@karmataj.org                                                                                                    |                                                                                                    |
|                                                                                                    |                                                                                                    |                                                                                                    |
| Continue Applic                                                                                                    | ation »                                                                                                    |                                                                                                    |

Step 5: Click the Submit Updated Information button located at the top of the Review page in order to submit the changes made to custom fields.

| lome | Search                         | New Schedule                          | e Submitt              | al Instructions      |                        |
|------|--------------------------------|---------------------------------------|------------------------|----------------------|------------------------|
|      |                                | Announcements Logged                  | l in as David Alvarado | Collections (1)  Acc | ount Management Logout |
|      |                                |                                       |                        | Search               | Q •                    |
| Resi | dential Water Heater           |                                       |                        |                      |                        |
| 1    | 2 Enter Application<br>Details | <sup>3</sup> Enter<br>Applicant/Conta | 4 Review               | 5 Pay Fees           | 6 Record Issuance      |
| Ste  | p 4:Review                     |                                       |                        |                      |                        |
| s    | ubmit Updated Inform           | nation                                |                        |                      |                        |

Step 6: Once the changes have been submitted, you will be forwarded to Building Module's Search page and be presented with a confirmation message stating that the updated information was successfully submitted for the record. You are now be able to click the Record Number to access the Record Details page.

|     |                     | 1 3                                                        | Pe                                                       |                                                                  | ni                                                       | 60                                                | <b>Cer</b>                                                  | 16                                 | 27 |
|-----|---------------------|------------------------------------------------------------|----------------------------------------------------------|------------------------------------------------------------------|----------------------------------------------------------|---------------------------------------------------|-------------------------------------------------------------|------------------------------------|----|
| Hom | e                   | Search                                                     | New                                                      | Schedule                                                         | Submitta                                                 | I Instructions                                    |                                                             |                                    |    |
|     |                     |                                                            | Announ                                                   | cements Logged i                                                 | n as:David Alvarado                                      | Collections (1)                                   | Account Manage                                              | ement Logout                       |    |
|     |                     |                                                            |                                                          |                                                                  |                                                          | Searc                                             | :h                                                          | Q •                                |    |
|     | (                   | <b>Upd</b>                                                 | ated informa                                             | tion for the reco                                                | ord (BDP20-0034                                          | l) has been su                                    | ccessfully submi                                            | tted.                              |    |
|     | Re<br>If yo<br>miss | cords<br>ou see an <u>Ec</u><br>sing on the<br>missing req | <u>dit</u> option ava<br>record. Pleas<br>juired data. C | ilable under the<br>se click the <u>Edit</u><br>Once you have fi | Actions column<br>link and progress<br>nished entering t | on your recor<br>s to edit the A<br>he missing da | d, there is requir<br>pplication Data t<br>ta, make sure to | ed data<br>o complete<br>click the |    |
|     | You<br>reco         | will not be<br>ord until the                               | d Information<br>able to sched<br>e missing data         | ubutton to save<br>dule an inspection<br>a is completed.         | the changes.<br>on, print a copy o                       | of your permit                                    | t, or add docume                                            | ents to the                        |    |
|     | Show                | ving 1-10 of 49                                            | Download results                                         | Add to collection                                                |                                                          |                                                   |                                                             |                                    |    |
|     |                     | Date                                                       | Number                                                   | Record Type                                                      | Address                                                  | Status                                            | Action                                                      | Short Notes                        |    |
|     |                     | 04/21/2020                                                 | BDP20-0036                                               | Residential<br>Furnace and A/C                                   | 7896 IDLEWILD ST,<br>- CO 000000000                      | Permit Issued                                     |                                                             |                                    |    |
|     |                     | 04/15/2020                                                 | BDP20-0035                                               | Residential Water<br>Heater                                      | 7896 CYD DR, - CO<br>000000000                           | Permit Issued                                     |                                                             |                                    |    |
|     |                     | 04/14/2020                                                 | BDP20-0034                                               | Residential Water<br>Heater                                      | 15344 URAVAN ST, -<br>CO 000000000                       | Permit Issued                                     |                                                             |                                    |    |
|     |                     | 04/14/2020                                                 | BDP20-0032                                               | Residential A/C                                                  | 7896 IVYWOOD ST,<br>- CO 000000000                       | Permit Issued                                     | Edit                                                        |                                    |    |
|     |                     | 04/13/2020                                                 | 20TMP-<br>000044                                         | Residential<br>Furnace                                           | 7896 HOLLYWOOD<br>ST, - CO<br>000000000                  |                                                   | Resume Application                                          |                                    |    |
|     |                     |                                                            |                                                          |                                                                  |                                                          |                                                   |                                                             |                                    |    |

Step 7: From the Record Details page, you will now be able to perform all functions necessary such as schedule an inspection, add an attachment, print a copy of the permit, etc.

|                                                                                                    | Per               | mi                        | t Ce                     | nt                |
|----------------------------------------------------------------------------------------------------|-------------------|---------------------------|--------------------------|-------------------|
| me Search                                                                                                    | New Sche          | dule Submitta             | al Instructions          |                   |
|                                                                                                    | Announcements Log | iged in as:David Alvarado | Collections (1)  Account | Management Logout |
|                                                                                                    |                   |                           | Search                   | Q -               |
| Record BDP20-00                                                                                                    | 34:               |                           |                          | Add to collection |
| Residential Water                                                                                                    | Heater            |                           |                          | Like 0 V Tweet    |
| Residentiat Water                                                                                                    |                   |                           |                          |                   |
| Record Status: Per                                                                                                    | rmit Issued       |                           |                          |                   |
| Record Status: Per                                                                                                    | Payments -        | Custom Component          |                          |                   |
| Record Status: Per                                                                                                    | Payments -        | Custom Component          |                          |                   |
| Record Status: Per<br>Record Info •<br>Record Details                                                                     | Payments -        | Custom Component          |                          |                   |
| Record Status: Per<br>Record Info •<br>Record Details<br>Processing Status                                                | Payments -        | Custom Component          | •                        |                   |
| Record Status: Per<br>Record Info •<br>Record Details<br>Processing Status<br>Related Records                             | Payments          | Custom Component          |                          |                   |
| Record Status: Per<br>Record Info •<br>Record Details<br>Processing Status<br>Related Records<br>Attachments              | Payments V        | Custom Component          | •                        |                   |
| Record Status: Per<br>Record Info<br>Record Details<br>Processing Status<br>Related Records<br>Attachments<br>Inspections | Payments T        | Custom Component          |                          |                   |